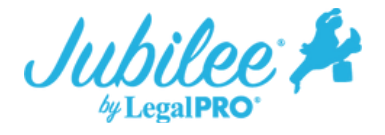

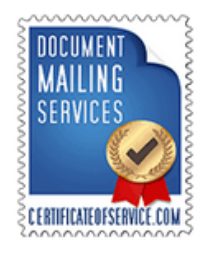

## Placing An Order For Certificate of Service

## How it works

1. From within the case, go to Tools – Main Street Vendors – Place New Order tab – then select Certificate of Service.

| Jubilee 🖊 + New - 🖽                                                                                            | E View ~ & Contacts  | 🏛 Cases 🛛 📰 Cale         | endar 📕 Notice Manager 🗸 | 🚼 🗇 Help | •1 ♠                              | LegalPRO Systems, Inc. ~                                 | L Hello, B           | obby! ~ |  |
|----------------------------------------------------------------------------------------------------|----------------------|--------------------------|--------------------------|----------|-----------------------------------|----------------------------------------------------------|----------------------|---------|--|
|                                                                                                    |                      |                          |                          |          |                                   |                                                          |                      |         |  |
| 💼 Case, New   Open<br>Bankruptcy Case   Individual   Chapter 7   Eastern District of Texas - Beaumont Division |                      |                          |                          |          |                                   |                                                          |                      |         |  |
| =                                                                                                    | Main Street          | Vendors<br>ence Products |                          |          |                                   |                                                          |                      |         |  |
| 🗶 TOOLS 🖌                                                                                                    |                      |                          |                          |          |                                   |                                                          |                      |         |  |
| EXEMPTION CALCULATOR<br>STATE AND FEDERAL EXEMPTIONS                                                           | View Existing Orders | Place New Order          | Import Order             |          |                                   |                                                          | Credentials          | ×^      |  |
| MAIN STREET VENDORS                                                                                            |                      |                          |                          |          |                                   |                                                          |                      |         |  |
| °O CASE SETTINGS                                                                                               |                      | ecreditvista             | 🔁 CIN LEGA               | ٨L       | Cer                               | tificateOfService.com<br>ides notice to the creditors li | st and other notices | that    |  |
| 🖆 CASE FORMS                                                                                                   | Jupilee              | concurvista              | V Data Servic            | e s      | occur in a bankruptcy proceeding. |                                                          |                      |         |  |
|                                                                                                    |                      |                          |                          |          |                                   |                                                          |                      |         |  |
| MANAGE                                                                                                    |                      | -                        | DOCUMENT                 |          |                                   |                                                          |                      |         |  |
| NOTES                                                                                                    | All                  | en 🌆                     | MAILING                  |          |                                   |                                                          |                      |         |  |
| 🗇 TIME & BILLING                                                                                               | CREDIT               | ING AGENCY               | SERVICES                 |          |                                   |                                                          |                      |         |  |
|                                                                                                    |                      |                          | CENTRAL CONTRACTOR       |          |                                   |                                                          |                      |         |  |
| EVENTS                                                                                                    |                      |                          | Sanana ana ang           |          |                                   |                                                          |                      |         |  |
| 🗸 TASKS                                                                                                    |                      |                          |                          |          |                                   |                                                          |                      |         |  |
| D DOCUMENT REQUESTS<br>REQUEST CLIENT DOCS VIA PORTAL                                                          |                      |                          |                          |          |                                   |                                                          |                      |         |  |
| DOCUMENT SIGNING<br>SEND DOCS FOR CLIENT REVIEW & SIGNATURE                                                    |                      |                          |                          |          |                                   |                                                          |                      |         |  |
|                                                                                                    |                      |                          |                          |          |                                   |                                                          |                      |         |  |
| 😒 EMAIL MESSAGES                                                                                               | & Place Order        | C Reset Order            |                          |          |                                   |                                                          |                      |         |  |
|                                                                                                    |                      |                          |                          |          |                                   |                                                          |                      |         |  |

2. Some of the case information will be prepopulated from the case file but you can enter additional order details on this page. You will proceed to the next page by clicking on the arrow in the lower left side of the screen.

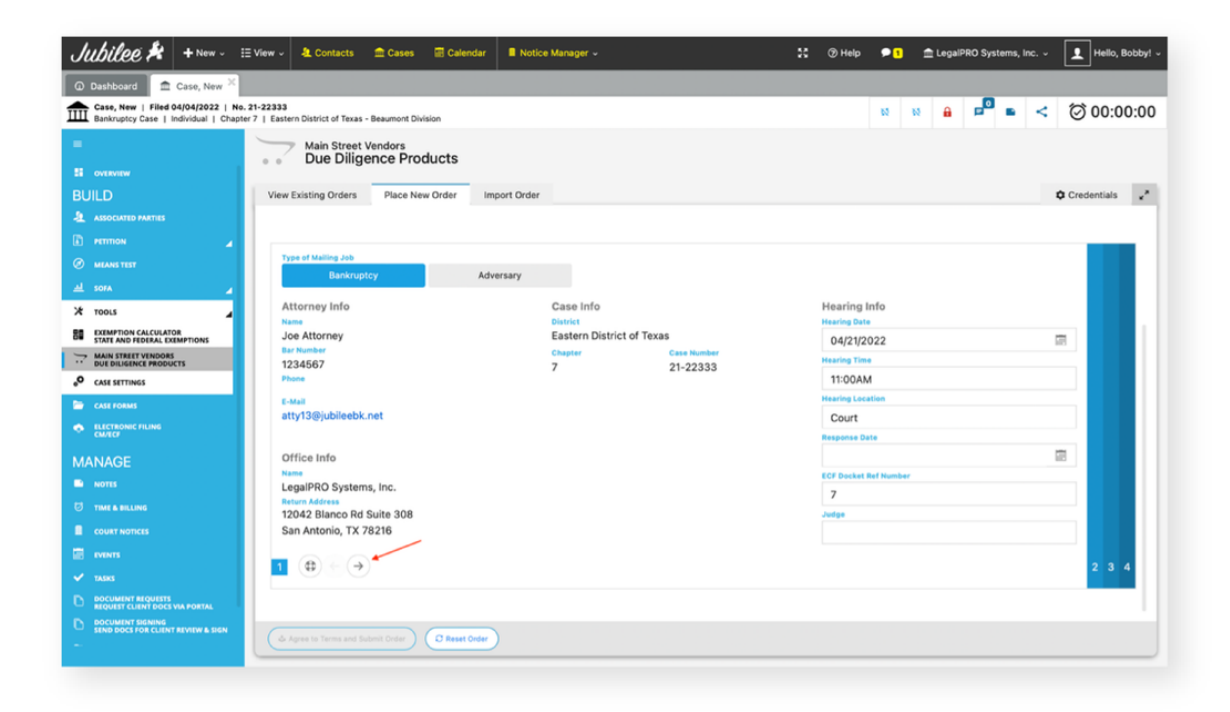

3. On the following screen, you can specify who you would like COS to send notice to and the formatting of the mailing. The default option is to use the list of creditors in the Jubilee case file, but you can also add additional noticing parties by selecting the Use Custom Mailing Matrix option.

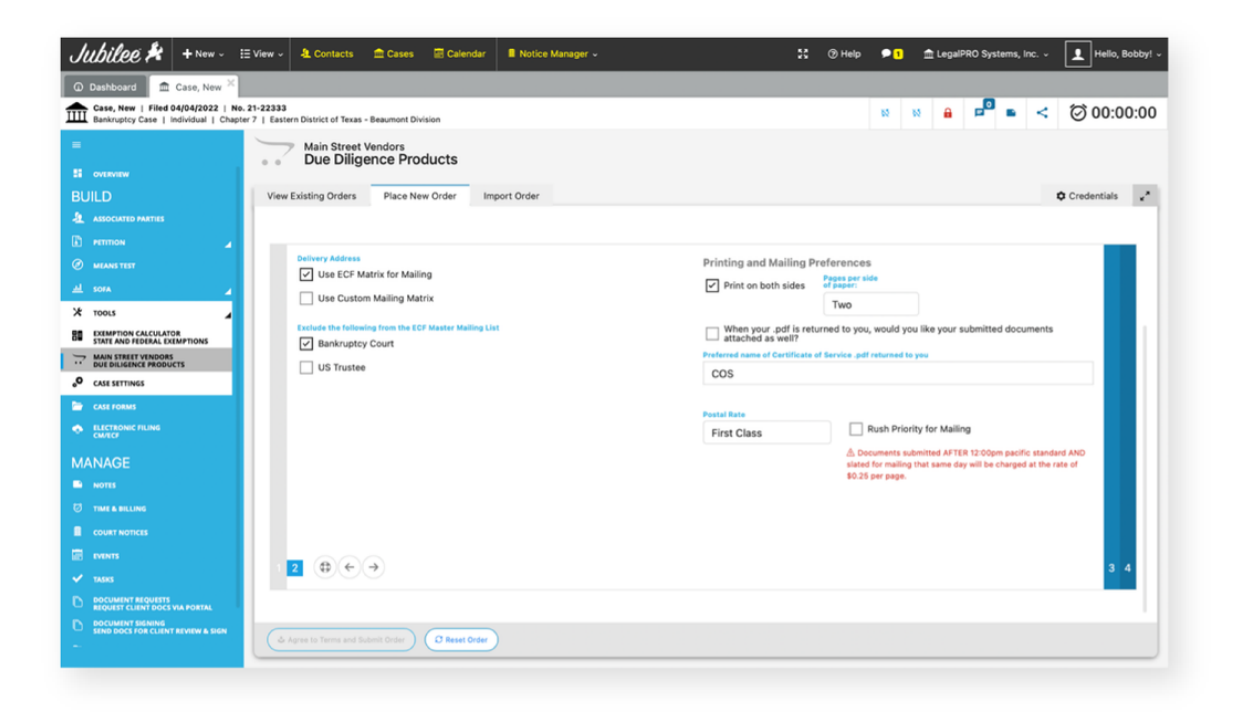

4. On the next screen, you will be prompted to select the file you are sending to COS to mail out. You can select the file from the Jubilee Case Documents folder or select a file from your local computer by clicking on the Upload button.

| <i>Jul</i>                                    | bilee 🗚 🕂 New -                                                   | E View ∽                             |                        |                                                                                                    | ** @uus <b>@</b>            | 🏦 LegalPRO Systems, Inc. 🧸 📃 Hello, Bobby! 🗸 |
|-----------------------------------------------|-------------------------------------------------------------------|--------------------------------------|------------------------|----------------------------------------------------------------------------------------------------|-----------------------------|----------------------------------------------|
|                                               | ase, New   Filed 04/04/2022  <br>lankruptcy Case   Individual   C | No. 21-22333<br>hapter 7   Eastern ( | LUPLOAD Case Documents |                                                                                                    | Q Page Size: 25 Y C         | 🔒 🔎 🖿 < 🗇 00:00:00                           |
| =                                             |                                                                   |                                      | Previous 1 Next        |                                                                                                    | Showing 1 to 1 of 1 entries |                                              |
|                                               |                                                                   | • •                                  | File Memore            | Title                                                                                                    | File Circ Medified          |                                              |
|                                               |                                                                   | View Exi                             |                        | The second second second second second second second second second second second second second second second se | On On                       | Credentials                                  |
| е н<br>Эм                                     |                                                                   | 1                                    | C AmendedPlan.pdf      | AmendedPlan<br>AmendedPlan.pdf                                                                                  | 144 KB 4/11/2022            |                                              |
| <u></u> = = = = = = = = = = = = = = = = = = = |                                                                   | 4                                    | This list is populated | from the Jubilee Case                                                                                           | Documents folder.           |                                              |
| × 10                                          | 0015                                                              | 4                                    |                        |                                                                                                    |                             | Docket Number                                |
| 88 p                                          | XEMPTION CALCULATOR<br>TATE AND FEDERAL EXEMPTIONS                |                                      |                        |                                                                                                    |                             |                                              |
| ⇒ M                                           | IAIN STREET VENDORS<br>UE DILIGENCE PRODUCTS                      |                                      |                        |                                                                                                    |                             |                                              |
| °° (                                          | ASE SETTINGS                                                      |                                      |                        |                                                                                                    |                             |                                              |
| <b></b> • •                                   |                                                                   |                                      |                        |                                                                                                    |                             |                                              |
| • 5                                           |                                                                   |                                      |                        |                                                                                                    |                             |                                              |
| MAN                                           |                                                                   |                                      |                        |                                                                                                    |                             |                                              |
| - 10 N                                        |                                                                   |                                      |                        |                                                                                                    |                             |                                              |
| U T                                           |                                                                   |                                      |                        |                                                                                                    |                             |                                              |
| <b>.</b>                                      |                                                                   |                                      |                        |                                                                                                    |                             |                                              |
|                                               |                                                                   |                                      |                        |                                                                                                    |                             |                                              |
| 🗸 v                                           |                                                                   |                                      | Selected Documents     |                                                                                                    |                             |                                              |
| 0                                             |                                                                   | 1 2                                  |                        |                                                                                                    |                             | 4                                            |
| 0 8                                           |                                                                   |                                      |                        |                                                                                                    |                             |                                              |
| <b>B</b> 3 of                                 |                                                                   |                                      |                        |                                                                                                    |                             | 1                                            |
| @ •                                           |                                                                   | & Agre                               | Save & Close           |                                                                                                    |                             |                                              |
|                                               |                                                                   |                                      |                        |                                                                                                    |                             |                                              |

5. You will then need to agree to the Certificate of Service user agreement then click on the Submit Order button.

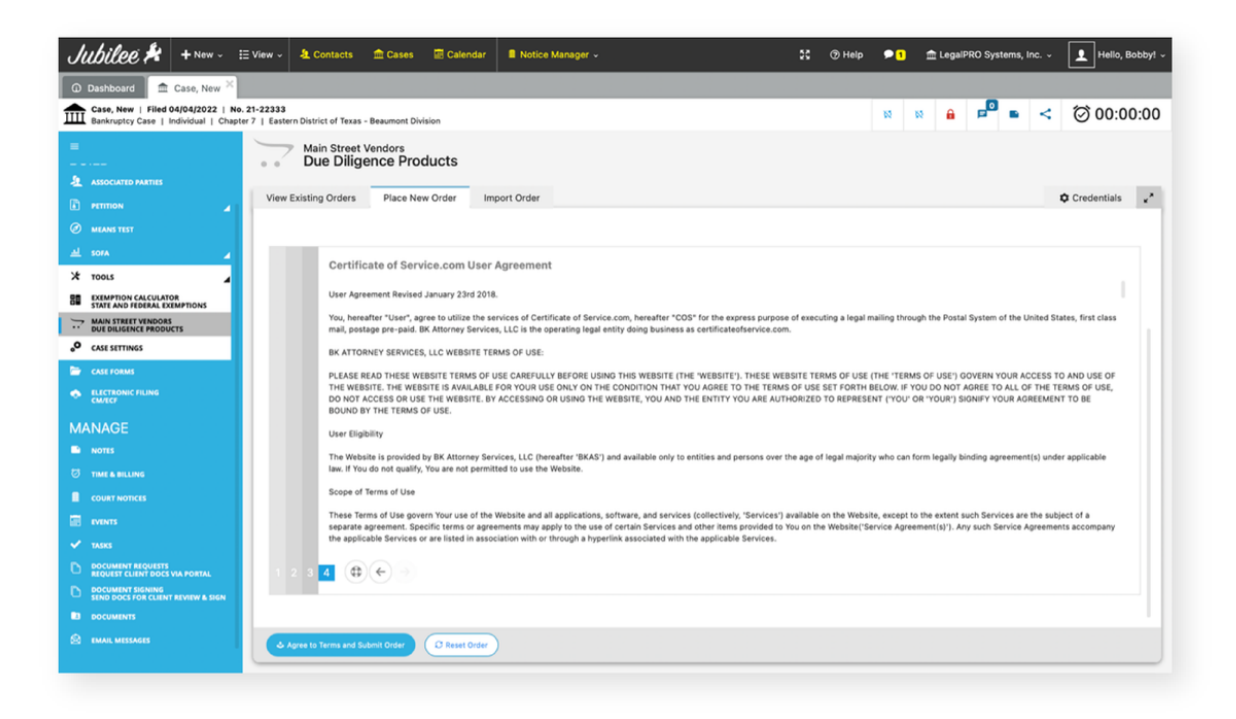